# **Providers: How to Create a Batch Report**

The MCIR Batch Report saves an office time in retrieving the immunization records for a large number of people at one time. If an office knows who their scheduled appointments are for the next day, next several days, or even the next week, they can run a Batch Report in MCIR to obtain the immunization records for those people instead of looking them all up individually.

On the MCIR Home page, click on the Batch link in the Reports Box.

| MDCH                                                                                               | Michigan | Care Improv                                                                    | vement Reg                                                                                       | istry 😸 Michigangou                                                                               |
|----------------------------------------------------------------------------------------------------|----------|--------------------------------------------------------------------------------|--------------------------------------------------------------------------------------------------|---------------------------------------------------------------------------------------------------|
| Person<br>Add/Find<br>Roster                                                                       |          | Remind<br><u>Create Reminder</u><br><u>Create Recall</u><br>Retrieve/Confirm R | er/Recall                                                                                        | Vaccine Mgmt<br><u>Manage Inventory</u><br><u>View Inventory History</u><br>Vaccines Administered |
| Site Preferences<br>User Preferences<br>Edit My Site<br>View My Site List<br>Go to New Site        | My Site  |                                                                                | <u>Add/Find User</u><br><u>Site Users</u>                                                        | Administration                                                                                    |
| Batch<br>Inventory<br>Profile<br>Reminder/Recall<br>Retrieve Results<br>Roster<br>Vaccine<br>VAERS | Reports  |                                                                                | Get News<br>View Usage Agree<br>MCIR Training Cou<br>MCIR.org<br>VIS<br>IVEN<br>Exit Application | Other<br>ement<br>urse                                                                            |

## Home Page: Reports/Batch Report Menu

There are two options available to select a record for Batch Reporting: Report by Roster or Search Criteria

| Batch Report                                                  | Bat                 | ch Report by R<br>Click here | oster               |                            |                   |         | <u>Print Help</u><br><u>Home</u> <u>Exit</u> |  |  |  |
|---------------------------------------------------------------|---------------------|------------------------------|---------------------|----------------------------|-------------------|---------|----------------------------------------------|--|--|--|
| Person                                                        | Rem/Rec             | VIM                          | My Site             | Admin                      | Re                | ports   | Other                                        |  |  |  |
| موري المراجع                                                  | Batch Ir            | <u>iv Profile Rem</u>        | <u>/Rcl_Retriev</u> | <u>e Results</u> <u>Ro</u> | <u>ster Vac N</u> | VAERS   |                                              |  |  |  |
| Batch Report Roster List count: 0                             |                     |                              |                     |                            |                   |         |                                              |  |  |  |
| Birth Date Last                                               | Name First I        | lame Medi                    | caid ID 🛛 I         | Patient ID                 | WIC ID            | MCI     | R ID                                         |  |  |  |
|                                                               |                     |                              |                     |                            |                   |         |                                              |  |  |  |
| Add to List Clear List                                        |                     |                              |                     |                            |                   |         |                                              |  |  |  |
|                                                               | Current List        |                              |                     |                            |                   |         |                                              |  |  |  |
| Report:                                                       | 1 Page - Official S | State of Michigan            | Immunization        | Record withou              | t address         | ~       |                                              |  |  |  |
| Target Date:                                                  | 02/17/2010          | Descriptio                   | on: BA              | T_1266342805               | 002               |         |                                              |  |  |  |
| Add to Roster Exclude Up-To-Date People Sort By Order Entered |                     |                              |                     |                            |                   |         |                                              |  |  |  |
| Birth Date Last N                                             | ame First I         | lame Me                      | dicaid ID           | Patient ID                 | WIC ID            | MCIR ID | Delete                                       |  |  |  |
|                                                               | Submit              | Delete Check                 | ed                  | Cancel                     |                   | Check   | All <u>Clear All</u>                         |  |  |  |

**Batch Report Screen** 

#### 1) Batch Report by Roster

• Select the records for the report by clicking on the Add link on the right for each client.

| Batch Report        | Roster  |                |            |            |                   |          |        |      |               | <u>Print H</u><br><u>Home</u> | lelp<br>Exit |
|---------------------|---------|----------------|------------|------------|-------------------|----------|--------|------|---------------|-------------------------------|--------------|
| Person              | Rem/Rec |                | VIM        | My         | Site              | Admi     | n      | Rep  | orts          | Other                         |              |
|                     | Ba      | <u>tch Inv</u> | Profile    | Rem/Rcl    | <u>Retrieve</u> R | Results  | Roster | Vac  | VAERS         |                               |              |
| Last Name           |         |                | ] <u> </u> | earch      | F                 | Roster S | ize: 2 |      |               |                               |              |
| 💿 Name              |         |                | 0          | Birth Date | MCI               | R Id     |        | Gend | er <u>   </u> | 6                             |              |
| Michigander, Ima    |         |                | 01/3       | 31/2001    | 6644              | 43688570 | )      | F    | 0             | Added                         |              |
| Michigander, Little |         |                | 01/0       | 01/2008    | 1021              | 18507328 | 6      | F    | 0             | <u>Add</u>                    |              |
|                     |         |                |            |            | Done              |          |        |      |               |                               | -            |

Batch Report Roster Screen: Add Person

• Once all patients have been added, click on the Done button at the bottom of the page.

| Batch Report                      |                        |                  |                           |                      |           | <u>Pri</u><br>Ho | int Help<br>me_ <u>Exit</u> |  |  |
|-----------------------------------|------------------------|------------------|---------------------------|----------------------|-----------|------------------|-----------------------------|--|--|
| Person                            | Rem/Rec<br>Batch I     | VIM              | My Site<br>m/Rcl Retrieve | Admin<br>Results Ros | Reports   | 5 Ot             | her                         |  |  |
| Batch Report Roster List count: 1 |                        |                  |                           |                      |           |                  |                             |  |  |
| Birth Date Las                    | st Name First          | Name Med         | licaid ID P               | atient ID            | WIC ID    | MCIR II          |                             |  |  |
|                                   |                        |                  |                           |                      |           |                  |                             |  |  |
|                                   | Add to List Clear List |                  |                           |                      |           |                  |                             |  |  |
| Current List                      |                        |                  |                           |                      |           |                  |                             |  |  |
| Report:                           | 1 Page - Official S    | State of Michiga | n Immunization F          | Record without       | address 🔽 | Areses.          |                             |  |  |
| Target Date:                      | 02/17/2010             | Descript         | ion: Ros                  | ter Report Feb       | 2010      |                  |                             |  |  |
| 🗌 Add to Roster                   | Exclude Up-T           | o-Date People    | 🗆 S                       | ort By Order E       | intered   |                  |                             |  |  |
| Birth Date Last                   | Namo Firet             | Name M           | ndicaid ID                | Patient ID           |           |                  | Delete                      |  |  |
| 01/31/2001 Mich                   | igander Ima            |                  | curculu ID                | 1 ducit ID           | 66        | 6443688570       |                             |  |  |
|                                   | Submit                 | Delete Chec      | ked                       | Cancel               |           | <u>Check All</u> | <u>Clear All</u>            |  |  |

Batch Report screen: Current list of immunization requested report

- Prior to submitting, change the name of the report by completing the description box.
- Click on the Submit button
- To view and print this information see the "Retrieving Results" Reports section on page 4.

- 2) Batch Report by Search Criteria:
  - Enter the client's birth date, last name and first name in the Search Criteria Grid.
  - Click the Add to List button.

| Batch Rep                                  | oort                                                                                                    |         |                |               |         | <u>Print Help</u><br><u>Home</u> Exit |  |  |  |
|--------------------------------------------|----------------------------------------------------------------------------------------------------|---------|----------------|---------------|---------|---------------------------------------|--|--|--|
| Person                                     | Rem/R <u>ec</u>                                                                                                    | VIM     | My Site        | Admin         | Reports | Other                                 |  |  |  |
| Enter Birth<br>search for p<br>report. The | Enter Birth Date, Last Name, First Name to<br>search for person's to be included in the<br>report. Then click "Add to List"<br>List count: 1 |         |                |               |         |                                       |  |  |  |
| Birth Date                                 | 🗸 ast Name 🛛 First I                                                                                                    | Name Me | dicaid ID 🛛 Pa | ntient ID WIC | : ID    | MCIR ID                               |  |  |  |
| 01/01/2008                                 | Michigander Little                                                                                                    |         |                |               |         |                                       |  |  |  |
|                                            | Add to Li:                                                                                                    | st      | Cle            | ar List       |         |                                       |  |  |  |

Batch report screen: Add to List

- Name the report by completing the Description on the MCIR-Batch Report screen.
- Check the Add to Roster box to add the records on the list to your Patient Roster for future Batch reports.

|                                                                        | Current List                                                                 |                          |                                                                          |                                                     |                        |                  |  |  |  |
|------------------------------------------------------------------------|------------------------------------------------------------------------------|--------------------------|--------------------------------------------------------------------------|-----------------------------------------------------|------------------------|------------------|--|--|--|
| Report:                                                                | ort: 1 Page - Official State of Michigan Immunization Record without address |                          |                                                                          |                                                     |                        |                  |  |  |  |
| Target Date:                                                           | 02/17/2010                                                                   | Description:             | BAT_12663452734                                                          | 152                                                 |                        |                  |  |  |  |
| Add to Roster                                                          | Exclude Up-To                                                                | o-Date People            | Sort By Order                                                            | Entered                                             |                        |                  |  |  |  |
| Birth Date Last Na                                                     | ame First M                                                                  | lame Medicaid I          | D Patient ID                                                             | WIC ID                                              | MCIR ID                | Delete           |  |  |  |
| 01/31/2001 Michiga                                                     | ander Ima                                                                    |                          |                                                                          |                                                     |                        |                  |  |  |  |
|                                                                        | Submit                                                                       | Delete Checked           | Cancel                                                                   |                                                     | <u>Check All</u>       | <u>Clear All</u> |  |  |  |
| After you click<br>the person's nat<br>up here. When<br>complete click | "Add to List"<br>me will show<br>the list is<br>Submit."                     | You<br>you<br>box<br>Che | may delete names<br>click submit by che<br>on the right and th<br>cked.' | off the list be<br>ecking the 'De<br>en click 'Dele | efore<br>elete'<br>ete |                  |  |  |  |

**Batch report Screen: Current List section** 

• Choose the Report Option for Printing:

| Batch Report                             |                                                                                                    |                      |                          |                                 |             | <u>Print Help</u><br><u>Home</u> <u>Exit</u> |  |  |  |  |
|------------------------------------------|----------------------------------------------------------------------------------------------------|----------------------|--------------------------|---------------------------------|-------------|----------------------------------------------|--|--|--|--|
| Person                                   | Rem/Rec<br>Batc                                                                                                    | NIM<br>h Inv Profile | My Site<br>Rem/Rcl Retri | Admin<br>eve Results <u>R</u> c | ster Vac VA | erts Other                                   |  |  |  |  |
| Batch Report Roste                       | Batch Report Roster List count: 0                                                                                                    |                      |                          |                                 |             |                                              |  |  |  |  |
| Birth Date La                            | ist Name F                                                                                                    | irst Name            | Medicaid ID              | Patient ID                      | WIC ID      | MCIR ID                                      |  |  |  |  |
| Add to List Clear List                   |                                                                                                    |                      |                          |                                 |             |                                              |  |  |  |  |
|                                          |                                                                                                    |                      | Current Li               | st                              |             |                                              |  |  |  |  |
| Report:<br>Target Date:<br>Add to Roster | Report: 1 Page - Official State of Michigan Immunization Record without address   Target Date: 0fficial State of Michigan Immunization Record   1 Page - Official State of Michigan Immunization Record with address   1 Page - Official State of Michigan Immunization Record with address   1 Page - Official State of Michigan Immunization Record with address   1 Page - Official State of Michigan Immunization Record with address   1 Page - Official State of Michigan Immunization Record without address |                      |                          |                                 |             |                                              |  |  |  |  |
| Birth Date Last                          | tName F                                                                                                    | irst Name            | Medicaid ID              | Patient ID                      | WIC ID      | MCIR ID Delete                               |  |  |  |  |
|                                          | Submit                                                                                                    | Delete (             | Checked                  | Cancel                          |             | <u>Check All</u> <u>Clear All</u>            |  |  |  |  |

**Batch report Screen: Print Report options** 

Options for printing are:

- Office State of Michigan Immunization Record (2 page report)
- 1 page Official State of Michigan Immunization Record with address
- 1 page Official State of Michigan Immunization Record without address
- Click the Submit button when the list is complete.

## **Retrieving Results**

1.) From the Home Screen click on Retrieve Results

| MOCH Michigan           | Care Improv               | /ement Regi       | stry 💩 Michigangov            |
|-------------------------|---------------------------|-------------------|-------------------------------|
| Person                  | Remind                    | er/Recall         | Vaccine Mgmt                  |
| Add/Find                | <u>Create Reminder</u>    |                   | Manage Inventory              |
| Roster                  | Create Recall             |                   | <u>View Inventory History</u> |
|                         | <u>Retrieve/Confirm F</u> | <u>lesults</u>    | Vaccines Administered         |
| My Site                 |                           |                   | Administration                |
| Site Preferences        |                           | Add/Find User     |                               |
| User Preferences        |                           | Site Users        |                               |
| Edit My Site            |                           |                   |                               |
| View My Site List       |                           |                   |                               |
| Go to New Site          |                           |                   |                               |
| Reports                 |                           |                   | Other                         |
| Batch                   |                           | Get News          |                               |
| Inventory               | k on Petrieve             | View Usage Agree  | <u>ment</u>                   |
| Profile Resu            | alts to see your          | MCIR Training Cou | <u>rse</u>                    |
| Reminder/Recall         | ort.                      | MCIR.org          |                               |
| <u>Retrieve Results</u> |                           | VIS               |                               |
| Roster                  |                           | IVEN              |                               |
| Vaccine                 |                           | Exit Application  |                               |
| VAERS                   |                           |                   |                               |

Home screen: Retrieve Results

2. Locate the name of the report in the Description column on the Scheduled Results screen.

| Test Site B's Sched        | ıled Results      | l                      |                           |                              |                                    | <u>Print Help</u><br><u>Home</u> <u>Exit</u> |
|----------------------------|-------------------|------------------------|---------------------------|------------------------------|------------------------------------|----------------------------------------------|
| Person Rem/                | Rec Batch Inv     | VIM M<br>Profile Rem/R | y Site<br>cl Retrieve Re: | Admin<br>sult <u>s Roste</u> | <b>Reports</b><br>r <u>Vac VAE</u> | Other<br>RS                                  |
| Red indicates the report w | ill run after 5PM | prior to its targ      | et date                   |                              |                                    | Refresh                                      |
| Description                | User              | Target Dt              | Status                    |                              |                                    |                                              |
| Roster Report Feb 2010     |                   | 02/17/2010             | Report is ready.          | <u>Report</u>                |                                    |                                              |

**Scheduled Results screen: Retrieve Report** 

- 3. Click on the <u>Report</u> link next to the Status column. (This will open the report in a pdf file format)
- 4. Print the report.
- 5. The final pages of the report will list the Matched People Summary and the Non-Matched People Summary.
  - Matched People Summary will list all persons found in MCIR, shown below in red
  - Non-Matched People Summary will list all persons not found in MCIR, shown below in blue.

| User ID<br>Target Date | 02/17/2010                                                                                                    | Site ID<br>Description R    | loster Report      | Request Status ID<br>Feb 2010 | 1719466               |  |  |  |  |  |  |
|------------------------|----------------------------------------------------------------------------------------------------|-----------------------------|--------------------|-------------------------------|-----------------------|--|--|--|--|--|--|
|                        | Matched People Summary                                                                                                    |                             |                    |                               |                       |  |  |  |  |  |  |
| MCIR ID#               |                                                                                                    | Name                        | Birth Date         | e Status                      |                       |  |  |  |  |  |  |
| 66443688570            |                                                                                                    | Michigander, Im             | 01/31/2001         | Overdue                       |                       |  |  |  |  |  |  |
| No. and do do at       |                                                                                                    | Non-Matched P               | eople Summ         | ary                           |                       |  |  |  |  |  |  |
| Non-matched entr       | ies may be caused by cl                                                                                                    | hildren being born out of s | tate, incorrect bi | rthdates, incorrect names (e. | g. nicknames or names |  |  |  |  |  |  |
| different than thos    | different than those found on the birth certificate). Please check the information on the child's birth certificate and resubmit if changes |                             |                    |                               |                       |  |  |  |  |  |  |
| are needed.            |                                                                                                    |                             |                    |                               |                       |  |  |  |  |  |  |
| MCIR ID#               | Name                                                                                                    | DOB                         | Medicaid ID        | Patient ID                    | WIC ID                |  |  |  |  |  |  |

# Contact your regional MCIR helpdesk for assistance

- City of Detroit; Livingston, Macomb, Monroe, Oakland, St. Clair, Washtenaw, **REGION 1** and Wayne Counties • 1-888-217-3900 **REGION 2** Allegan, Berrien, Branch, Calhoun, Cass, Hillsdale, Ionia, Jackson, Kalamazoo, Kent, Lenawee, Muskegon, Ottawa, St. Joseph, and Van Buren Counties 1-888-217-3901 • Barry, Clinton, Eaton, Gratiot, Ingham, and Montcalm Counties **REGION 3** 1-888-217-3902 • **REGION 4** Bay, Genesee, Huron, Lapeer, Midland, Saginaw, Sanilac, Shiawassee, and Tuscola Counties 1-888-217-3903 • **REGION 5** Alcona, Alpena, Antrim, Arenac, Benzie, Charlevoix, Cheboygan, Clare, Crawford, Emmet, Gladwin, Grand Traverse, Iosco, Isabella, Kalkaska, Lake, Leelanau, Manistee, Mason, Mecosta, Missaukee, Montmorency, Newaygo, Oceana, Ogemaw, Oscoda, Osceola, Otsego, Presque Isle, Roscommon, and Wexford Counties 1-888-217-3904 • **REGION 6** Alger, Baraga, Chippewa, Delta, Dickinson, Gogebic, Houghton, Iron, Keweenaw, Luce, Mackinac, Marquette, Menominee, Ontonagon, and Schoolcraft Counties
  - 1-888-217-3905